# 2. 基本機能 **6.ヘルプ募集をする**

# 1.ヘルプ募集を登録する

# STEP.0 ヘルプ募集画面の説明

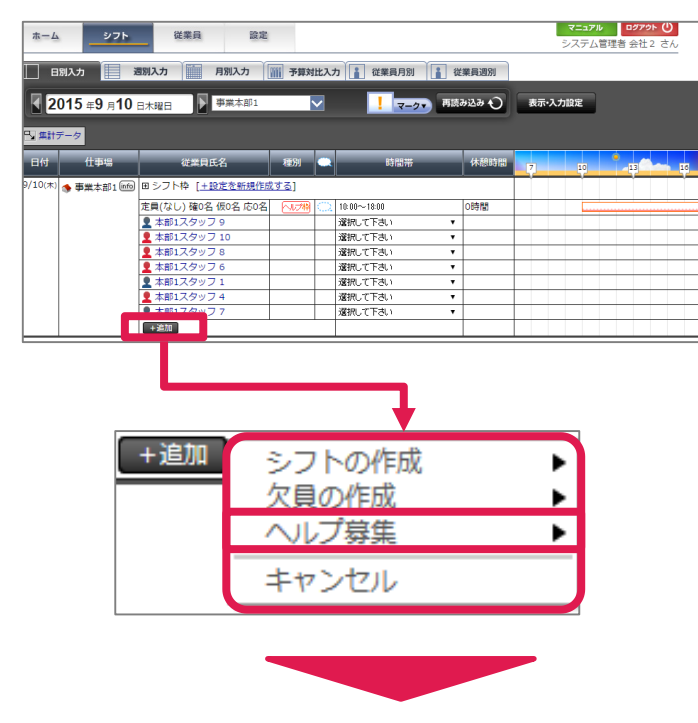

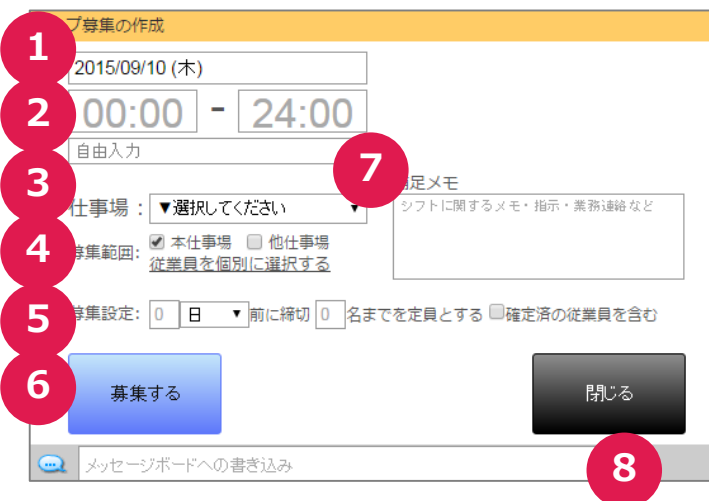

# ●ヘルプ募集とは

人が足りない時などに、シフト応募者を募る機 能です。

シフト作成画面から追加を押し、ヘルプ募集を 選択するとヘルプ応募の作成画面が表示され ます。

# ●ヘルプ募集画面の説明

#### ①日付入力

日付を押すとカレンダーから日付を選択します。

### ②募集時間の入力

ヘルプ募集する時間を入力します。

### ③仕事場の入力

一覧から募集したい仕事場を選択します。

### ④募集範囲の入力

「本仕事場」、「他仕事場」の選択が可能です。 またスタッフを個別に依頼する事も可能です。

### ⑤募集設定

応募の締切期限と人数の上、既に確定済み シフトがあるスタッフを対象者に含めるかなどを 選択します。

※締切日、定員を設定しなくても登録は 可能です。

### ⑥募集ボタン

入力した内容でヘルプ募集が作成されます。

### ⑦補足メモ

シフトに関するメモや業務連絡などが入力可 能です。150文字まで入力できます。

### ⑧メッセージ入力欄

メッセージボードへの書き込みができます。

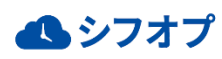

# 2. 基本機能 **6.ヘルプ募集をする**

# 1.ヘルプ募集を登録する

# STEP.1 ヘルプ募集の登録をする

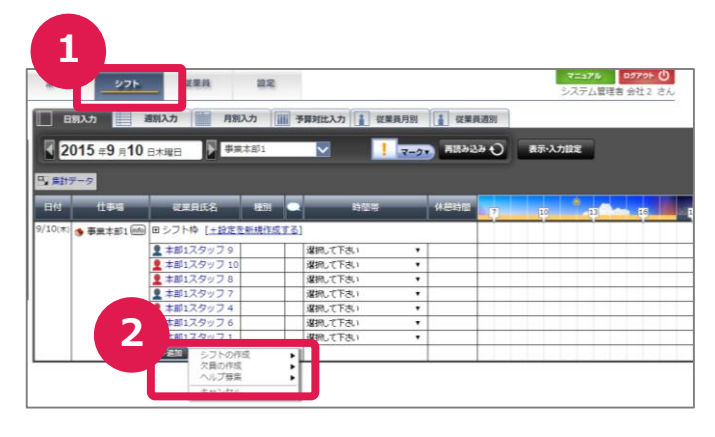

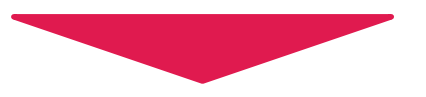

#### ヘルプ募集の作成 2015/09/10 (木) 3 - 24:00 00:00 自由入力 補足メモ 4 シフトに関するメモ・指示・業務連絡など 土事場: ▼選択してください 5 募集設定: 0 日 ▼前に締切 0 名までを定員とする ■確定済の従業員を含む 6 募集する 閉じる 7 🔍 メッセージボードへの書き込み

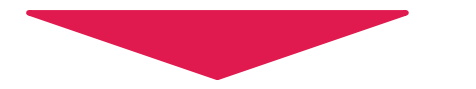

| *-4 275       | 從業員 設定           |          |     |             |         |       |    |  |    |   |
|---------------|------------------|----------|-----|-------------|---------|-------|----|--|----|---|
| 🗌 日期入力 📃 🧰    | はんカ 月別入力 月       | 前 予算到    | 此入: | カ は業務月別 👔 🏻 | 重興週初    |       |    |  |    |   |
| 2015 ≆9 ⊨10 ⊞ | 木曜日 単葉本部1        |          | ~   | 1 2-20 88   | 92.39 Q | 表示·入力 | 印定 |  |    |   |
| - 集計データ       |                  |          |     |             |         |       |    |  |    |   |
| 811 11 🕤      | 従業員氏名            | 16371    |     | 10121       | 休息的世    | 7     |    |  | 10 |   |
| 9/10(木) 🍵 御齋  |                  |          |     |             |         |       | _  |  |    |   |
|               | (なし) 種0名 仮0名 応0名 | (~1,078) | 100 | 10.00~18.00 | 0時期8    |       |    |  |    | 3 |
|               | 太前1スクッフ 0        |          |     | · 建肥工下泡1 •  |         |       |    |  |    |   |
|               | 本部1スタッフ 10       |          |     | 選択して下さい ・   |         |       |    |  |    |   |
|               | 本部1スタッフ8         |          |     | 選択して下さい ・   |         |       |    |  |    |   |
|               | 本部1スタッフ6         |          |     | 選択して下さい ・   |         |       |    |  |    |   |
|               | 本部1スタッフ1         |          |     | 選択して下さい ・   |         |       |    |  |    |   |
| 1             | 本部1スタッフ 4        |          |     | 選択して下さい 🔹   |         |       |    |  |    |   |
| 1             | 本部1スタッファ         |          |     | 選択して下さい *   |         |       |    |  |    |   |
|               | + 20.00          |          |     |             |         |       |    |  |    |   |

## ①シフト画面の表示

画面上部の「シフト」を押しシフト画面を表示します。

### ②ヘルプ募集画面の表示

「+追加」を押して、「ヘルプ募集」を押します。

### ③ヘルプ募集時間の設定

「ヘルプ募集の作成」画面よりシフト時間を入 力します。

### ④仕事場の選択

ヘルプを募集する仕事場を選択します。

### ⑤募集範囲の設定

どのスタッフに募集するかを設定します。 また「従業員を個別に選択する」を押して、任 意にヘルプ募集をする事も可能です。

# ⑥募集期限、人数の設定

応募の締切期限と人数を入力し、既に確定 済みシフトがあるスタッフを対象者に含めるかな どを選択します。 ※締切日、定員を設定しなくても登録が 可能です。

### ⑦募集内容の決定

入力した内容で間違いがなければ「募集する」 を押すと、指定した募集範囲のスタッフに一斉 メールを送ることができます。 取消には「閉じる」を押します。

### ⑧シフト表画面の表示

ヘルプ募集を行うと、募集した日のシフト画面 にオレンジ色でヘルプ枠が表示されます。

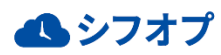

# 2. 基本機能 6.ヘルプ募集をする

# 1.ヘルプ募集を登録する

# STEP.2 任意のスタッフ(従業員)にヘルプ募集をする

| ヘルプ募集の作成           |                       |                        |                          |             |
|--------------------|-----------------------|------------------------|--------------------------|-------------|
| 2015/09/10 (木)     |                       |                        |                          |             |
|                    |                       |                        |                          |             |
| 00:00 - 2          | <u>24:00</u>          | )                      |                          |             |
| 自由入力               |                       | •                      |                          |             |
|                    |                       | 補足                     | XE                       |             |
| 仕事場: ▼選択してくだる      | ຽມ                    | <ul> <li>シフ</li> </ul> | トに関するメモ・指示・第             | 1.務連絡など     |
| 承仕事場 □             | 他什事場                  |                        |                          |             |
| (業単四) 従業員を個別に      | <u> 選択する</u>          |                        |                          |             |
| 募集設定・0 □ ▼ 前       | /−% <del>2</del> +∏_0 | タキズを守                  | 目 とする    破空溶の従           | 業日を合わ       |
|                    |                       | 白ましてた                  | 貝こりる 単唯正府の姫              | 未見て召む       |
|                    |                       |                        |                          |             |
| 募集する               |                       |                        |                          | 閉じる         |
| 従業員の選択             |                       | _                      |                          | 閉じる 🗙       |
| <br>  従業員を選択してください |                       |                        |                          |             |
|                    |                       |                        |                          |             |
|                    | 杉                     | 鎍                      | 高度な検索                    |             |
| 2                  | 1~                    | *********              | 10 、 全7名 (1) (4)         | 1/1         |
|                    | 111   注字              | THE                    | (小虫)                     | アカウント味能     |
| ● ⊈ 4 -994 4       | 111月1月1日              | 「川島<br>事業本部1           | 12日<br>事業本部1のスタッフ        | アガウンド状態     |
| ✓ 本部1スタッフ 4        | 女性                    | 事業本部1                  | 事業本部1のスタッフ               | ログイン可能      |
| ✓ 本部1スタッフ 6        | 女性                    | 事業本部1                  | 事業本部1のスタッフ               | ログイン可能      |
| □ 本部1スタッフ 7        | 男性                    | 事業本部1<br>事業本部1         | 事業本部1のスタッフ               | ログイン可能      |
| 本部1スタッフ 9          | 男性                    | 事業本部1<br>事業本部1         | 事業本部10人タッフ<br>事業本部1のスタッフ | ログイン可能      |
| □ 本部1スタッフ 10       | 女性                    | 事業本部1                  | 事業本部1のスタッフ               | 未ログイン       |
|                    | 1~-3                  | ジ表示数:                  | 10 ▼ 全7名 📢 🕢             | 1/1 (>> (>) |
|                    |                       |                        |                          |             |
| 選択完了 選択            | を全てクリ                 | ア =                    | キャンセル                    |             |
|                    |                       |                        | <b>,</b>                 |             |
| 自由入力               |                       | ¥                      |                          |             |
|                    |                       |                        | 補足メモ                     |             |
| 仕事場 : ▼選択して        | ください                  | •                      | シフトに関するメモ・指述             | 示・業務連絡など    |
|                    | □ 他什事                 | 場                      |                          |             |
| 3 単範囲: 近業員を個       | 別に選択す                 | 3                      |                          |             |
|                    |                       |                        |                          |             |
| 募集設定: 0 日          | ▼」前に締切                | 0 名まで                  | を定員とする □確定済              | の従業員を含む     |
| 4                  |                       |                        |                          |             |
| 基集する               |                       |                        |                          |             |
| 57.A. 9 S          |                       |                        |                          |             |
|                    |                       |                        |                          |             |
| 📃 メッセージボードへの       | 書ぎ込み                  |                        |                          |             |

#### ①従業員選択画面の表示

「従業員を個別に選択する」を押し、従業員 選択画面を表示します。

#### ②募集する従業員の選択

募集するスタッフを選択し「選択完了」を押します。

選択を解除するには、「選択を全てクリア」を、 取消すには「キャンセル」を押します。

#### ③募集期限、人数の設定

応募の締切期限と人数の上、既に確定済み シフトがあるスタッフを対象者に含めるかなどを 選択します。 ※締切日、定員を設定しなくても登録は 可能です。

### ■ ④募集内容の決定

入力した内容で間違いがなければ「募集する」 を押すと、指定した募集範囲のスタッフに一斉 メールを送ることができます。 取消には「閉じる」を押します。

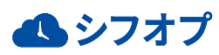